## ÁREA DE COMUNICACIÓN E IMAGEN

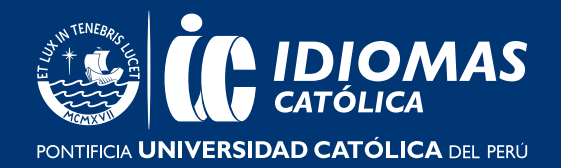

## ¿CÓMO ME UNO A UNA CLASE?

Una vez que hayas iniciado sesión, verás en el **"Home"** el libro que activaste. Para poder unirte a una clase da clic en **"Join a class"**.

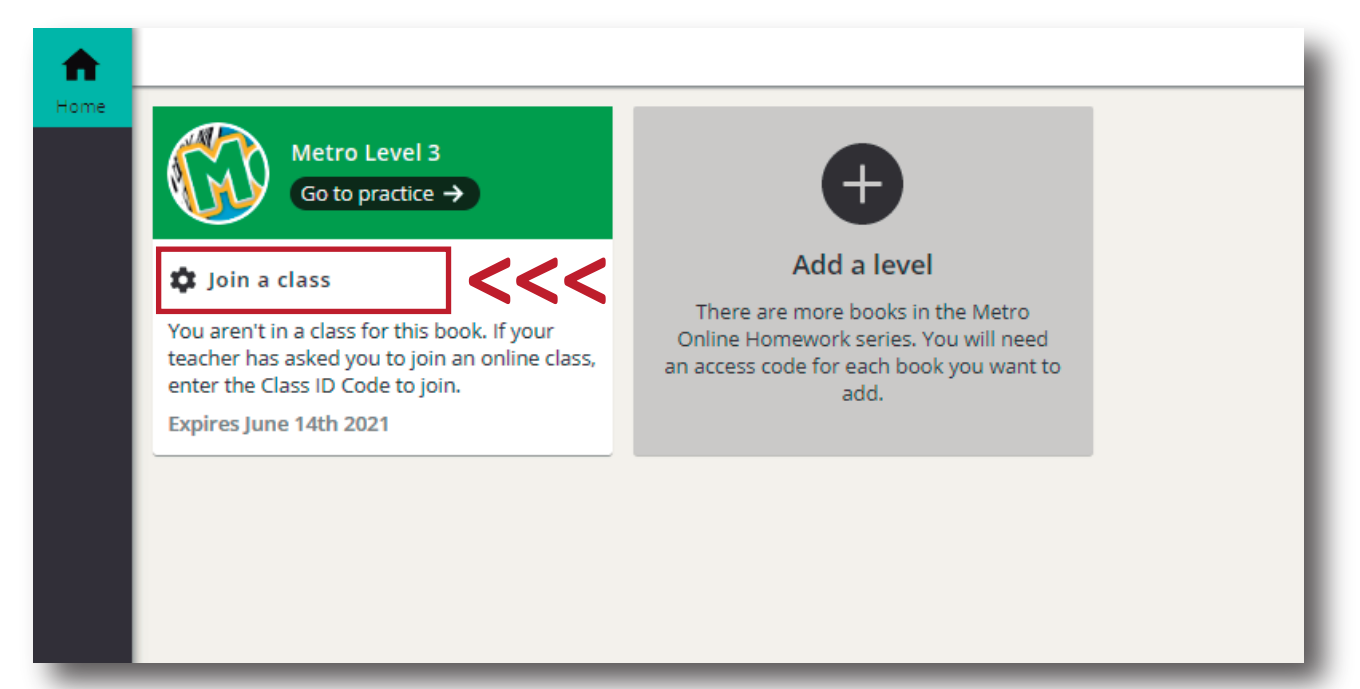

В

A

Ingresa el **código de clase** (el cual te ha sido proporcionado por tu docente, el primer día de clase) y haz clic en el botón **"Check code"** (Verificar código).

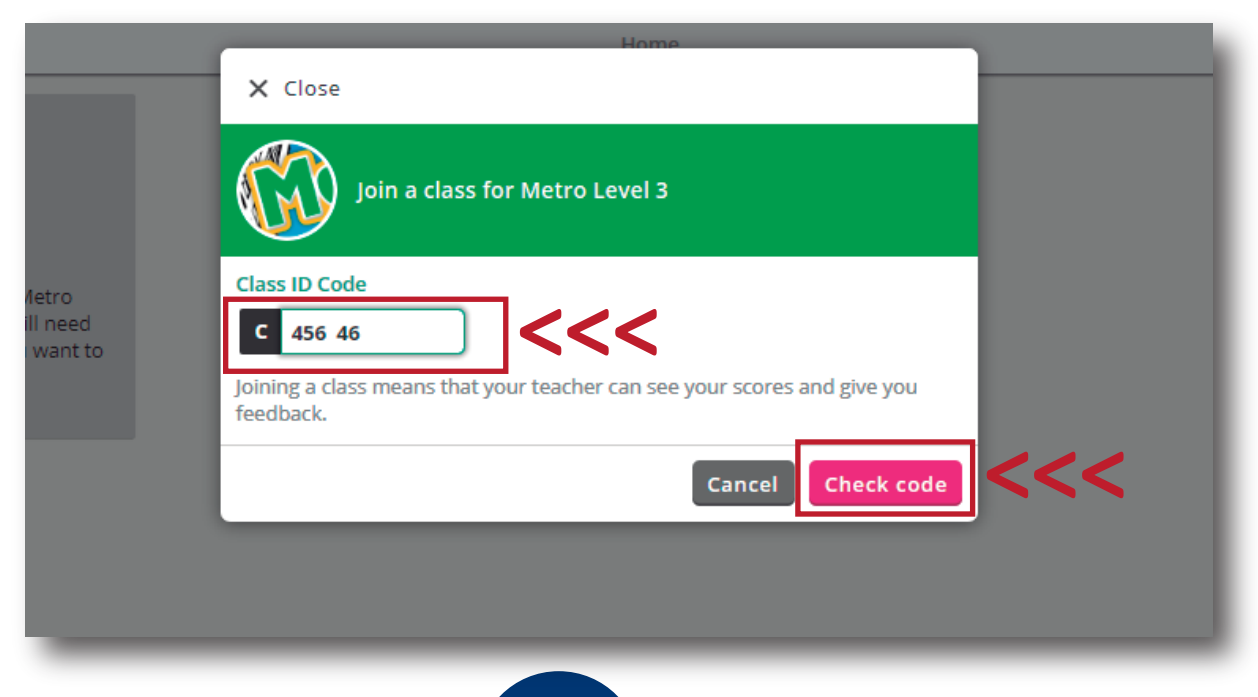

## ÁREA DE COMUNICACIÓN E IMAGEN

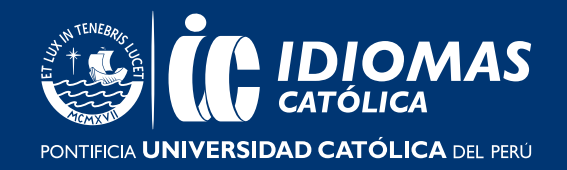

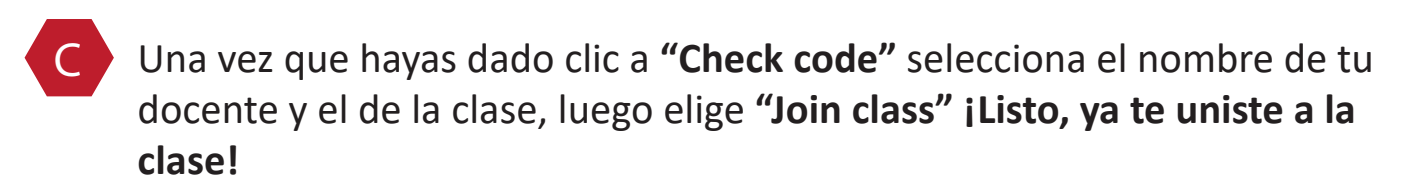

Ahora que ya te uniste a una clase, entra a Paideia Idiomas para conocer como desarrollar los ejercicios. Da click aquí.

2